# Guide – E-faktura

# Innehåll

| Godkänn e-faktura med valt förvalt konto – utan ändring        | 1 |
|----------------------------------------------------------------|---|
| Godkänn e-faktura med valt förvalt konto – med ändring         | 2 |
| Godkänn e-faktura utan förvalt konto                           | 3 |
| Godkänn flera e-fakturor                                       | 6 |
| Godkänn e-fakturor när du är företrädare på någon annans avtal | 8 |

Från och med 3/7 behöver du välja ett förvalt konto på nytt, i internetbanken. Ditt förvalda konto är det konto som kommer vara förvalt vid nya betalningar och överföringar. För att underlätta vid betalning av e-fakturor rekommenderar vi att du väljer ett förvalt konto under Inställningar innan du godkänner dina e-fakturor.

# Godkänn e-faktura med valt förvalt konto – utan ändring

Sparbanken Syd

Sparbanken Syd

Sparbanken Syd

Sparbanken Syd

Sparbanken Syd

Sparbanken Syd

Sparbanken Syd

Sparbanken Syd

Sparbanken Syd

Sparbanken Syd

Sparbanken Syd

Sparbanken Syd

Klicka på "Meny" upp till vänster och välj "E-faktura" > "E-faktura att godkänna".

Markera e-fakturan du vill godkänna och klicka på "Godkänn".

| aktura att         | godkänna | L                   |                 |          |
|--------------------|----------|---------------------|-----------------|----------|
| Q, Filtrera på ord |          |                     |                 |          |
| manda              |          |                     |                 |          |
| DATUM 🕴            | TILL \$  |                     | FRÅN KONTO      | BELOPP 🛊 |
| 28 juni 2024       | FELLO    |                     | Lõnekonto (92   | ,JO SEK  |
| 28 juni 2024       | TELIA    |                     | Lõnekonto (95%  | )0 SEK   |
| 28 juni 2024       | CSN 👡    |                     | Lõnekonto (95)  | 10 SEK   |
| 28 juni 2024       | FINANS.  |                     | Lönekonto (9570 | DO SEK   |
| Vald               |          | 🖉 Ändra och godkänn | Godkänn >       |          |

Godkänn e-fakturan med BankID.

Kvittens på att e-fakturan är godkänd visas och specifikation för e-fakturan återfinns i e-faktura-arkivet med status "signerad". Via menyvalet "Konton och Lån" återfinns den godkända e-fakturan på förvalt konto, via knappen "Visa kommande händelse" eller som bokförd på kontot.

# Godkänn e-faktura med valt förvalt konto – med ändring

Markera e-fakturan du vill ändra och klicka på "Ändra och godkänn"

| aktura att                       | godkänna | L                   |                  |          |
|----------------------------------|----------|---------------------|------------------|----------|
| Q Filtrera på ord                |          |                     |                  |          |
| Amanda                           |          |                     |                  |          |
| DATUM 🕴                          | TILL 🛊   |                     | FRÂN KONTO       | BELOPP 🛊 |
| <ul> <li>28 juni 2024</li> </ul> | FELLO    |                     | Lönekonto (957 c | , JO SEK |
| 28 juni 2024                     | TELIA    |                     | Lönekonto (957   | )0 SEK   |
| 28 juni 2024                     | CSN C.   |                     | Lönekonto (95;   | DO SEK   |
| 28 juni 2024                     | FINANS.  |                     | Lönekonto (9570  | DO SEK   |
| 1 Vald                           |          | 🖉 Ändra och godkänn | Godkänn 3        | >        |

Ändra belopp, konto, datum och/eller text på eget kontoutdrag och klicka på "Bekräfta ändring".

#### Ändra och godkänn

|            |           |        |                   | Ľ                   |
|------------|-----------|--------|-------------------|---------------------|
| Från konto |           |        |                   | Belop               |
| Lönekonto  |           |        | ~                 | 165,00 SE           |
|            |           |        |                   |                     |
|            |           |        |                   |                     |
|            |           | 5/30   |                   |                     |
|            | Avbryt    |        |                   |                     |
|            |           |        |                   |                     |
|            |           |        |                   |                     |
|            |           |        |                   |                     |
|            |           |        |                   |                     |
|            |           |        |                   |                     |
|            | Lönekonto | Avbryt | Lönekonto<br>5/30 | Lönekonto ~<br>5/30 |

# Godkänn-knappen tänds upp. Klicka på "Godkänn"

# Ändra och godkänn

| To FELLO     |            | ٨         |
|--------------|------------|-----------|
| Datum        | Från konto | Belop     |
| ⊞ 2024-06-28 | Lönekonto  | 165,00 SE |
|              |            |           |
|              |            |           |
|              |            |           |
|              |            |           |
|              |            |           |
|              |            |           |
|              |            |           |
|              |            |           |
|              |            |           |

Godkänn e-fakturan med BankID.

Kvittens på att e-fakturan är godkänd visas och specifikation för e-fakturan återfinns i e-faktura-arkivet med status "signerad". Via menyvalet "Konton och Lån" återfinns den godkända e-fakturan på förvalt konto, via knappen "Visa kommande händelse" eller som bokförd på kontot.

#### Godkänn e-faktura utan förvalt konto

Klicka på "Meny" uppe till vänster och välj "E-faktura" > "E-faktura att godkänna"

| × Sparbanken Sy       | d |                        |
|-----------------------|---|------------------------|
| යි Hem                |   | E-faktura avtal        |
| 🕒 Konton och Lån      |   | E-faktura att godkänna |
| 🔗 Betala och överföra | > | E-faktura arkiv        |
| 🗉 E-faktura           | < |                        |
|                       |   |                        |

Markera e-fakturan du vill godkänna och klicka på "Ändra och godkänn"

| E-faktura att                    | godkänna |                     |                       |          |   |
|----------------------------------|----------|---------------------|-----------------------|----------|---|
| Q Filtrera på ord                |          |                     |                       |          |   |
| Amanda                           |          |                     |                       |          |   |
| DATUM ‡                          | TILL \$  |                     | FRÅN KONTO            | BELOPP 🛊 |   |
| <ul> <li>28 juni 2024</li> </ul> | FELLO    |                     | 🛆 Inget förvalt konto | ) SEK    | : |
| 28 juni 2024                     | TELIA.   |                     | ⚠ Inget förvalt konto | JSEK     | : |
| 28 juni 2024                     | CSN      |                     | ⚠ Inget förvalt konto | JSEK     | : |
| 28 juni 2024                     | FINAN:   |                     | ⚠ Inget förvalt konto | ) SEK    | : |
| 1 Vald                           |          | 🖉 Ändra och godkänn |                       |          |   |

Klicka i rutan med "Från konto" och välj i rullisten vilket konto e-fakturan ska betalas från

# Ändra och godkänn

| To FELLO         |            |        |      | k          |
|------------------|------------|--------|------|------------|
| Datum            |            |        |      | Belop      |
|                  | Från konto |        | ~    | 165,00 SEI |
| Egen text        |            |        |      |            |
| FELLO            |            |        |      |            |
|                  |            |        | 5/30 |            |
| Bekräfta ändring |            | Avbrvt |      |            |
|                  |            |        |      |            |
|                  |            |        |      |            |
|                  |            |        |      |            |
|                  |            |        |      |            |
|                  |            |        |      |            |

Om du vill ändra belopp, datum och/eller text på eget kontoutdrag innan du godkänner e-fakturan gör du det nu. Klicka sedan på "Bekräfta ändring".

# Ändra och godkänn

| To FELLO        |            |        |      | Ø          |
|-----------------|------------|--------|------|------------|
| Datum           | Från konto |        |      | Belopp     |
| 亩 2024-06-28    | Lönekonto  |        | ~    | 165,00 SEK |
| Egen text       |            |        |      |            |
| FELLO           |            |        |      |            |
|                 |            |        | 5/30 |            |
| Bekräfta ändrin | g          | Avbryt |      |            |
|                 |            |        |      |            |
|                 |            |        |      |            |
|                 |            |        |      |            |
|                 |            |        |      |            |

# Godkänn-knappen tänds upp. Klicka på "Godkänn"

#### Ändra och godkänn

| To FELLO     |            | k          |
|--------------|------------|------------|
| Datum        | Från konto | Belop      |
| 亩 2024-06-28 | Lönekonto  | 165,00 SEF |
|              |            |            |
|              |            |            |
|              |            |            |
|              |            |            |
|              |            |            |
|              |            |            |
|              |            |            |
|              |            |            |
|              |            |            |
|              |            |            |
|              |            |            |

Godkänn e-fakturan med BankID.

Kvittens på att e-fakturan är godkänd visas och specifikation för e-fakturan återfinns i e-faktura-arkivet med status "signerad". Via menyvalet "Konton och Lån" återfinns den godkända e-fakturan på förvalt konto, via knappen "Visa kommande händelse" eller som bokförd på kontot.

# Godkänn flera e-fakturor

Klicka på "Meny" uppe till vänster och välj "E-faktura" > "E-faktura att godkänna"

| X<br>Meny | Sparbanken Syd      |   |                        |
|-----------|---------------------|---|------------------------|
| ~         |                     |   |                        |
| ل         | Hem                 |   | E-faktura avtal        |
| ð         | Konton och Lån      |   | E-faktura att godkänna |
| Ø         | Betala och överföra | > | E-faktura arkiv        |
| -         | E-faktura           | < |                        |

Markera e-fakturorna du vill godkänna.

Klicka på "Godkänn" om du vill betala e-fakturorna utan ändring.

Vill du ändra något i en eller flera e-fakturor klickar du på "Ändra och godkänn".

| E-faktura atl                    | godkänn | a                   |            |           |   |
|----------------------------------|---------|---------------------|------------|-----------|---|
|                                  |         |                     |            |           |   |
| Q, Filtrera på ord               |         |                     |            |           |   |
| Amanda                           |         |                     |            |           |   |
| V DATUM 🕴                        | TILL \$ |                     | FRÅN KONTO | BELOPP 🛊  |   |
| <ul> <li>28 juni 2024</li> </ul> | TELIA   |                     | Lönekonto  | ) SEK     | : |
| <ul> <li>28 juni 2024</li> </ul> | CSN     |                     | Lönekonto  | )0 SEK    | : |
| 2 Vald                           |         | 🖉 Ändra och godkänn |            | Godkänn > |   |

Klicka på pennan uppe till höger på den eller de e-fakturor du vill ändra på.

# Ändra och godkänn

| To CSN       |            | Ø      |
|--------------|------------|--------|
| Datum        | Från konto | Belopp |
| 亩 2024-06-28 | Lönekonto  | 0 SEK  |
|              |            |        |
| To TELIA     |            | Ø      |
| Datum        | Från konto | Belopp |
| ⊞ 2024-06-28 | Lönekonto  | 0 sek  |
|              |            |        |
|              |            |        |
|              |            |        |

Ändra det du önskar ändra och klicka på "Bekräfta ändring". Om du ångrar dig och inte vill ändra något klicka på "Avbryt".

# Ändra och godkänn

| To CSN                                               |                                      |    | k             |
|------------------------------------------------------|--------------------------------------|----|---------------|
| Datum                                                | Från konto                           |    | Belop         |
|                                                      | Lönekonto                            | ~  | 0 SE          |
| Egen text                                            |                                      |    |               |
| CSN CENTRALA S                                       | TUDIESTÖDSNÄMNDE                     |    |               |
|                                                      | 30/3                                 | 80 |               |
|                                                      |                                      |    |               |
|                                                      | _                                    |    |               |
| Bekräfta ändrir                                      | ng Avbryt                            |    |               |
| Bekräfta ändrir                                      | ng Avbryt                            |    |               |
| Bekräfta ändrir                                      | ng Avbryt                            |    |               |
| Bekräfta ändrir<br>To TELIA                          | ng Avbryt                            |    |               |
| Bekräfta ändrir<br>To TELIA                          | ng Avbryt                            |    |               |
| Bekräfta ändrir<br>To TELIA<br>Datum                 | ng Avbryt                            |    | Belop         |
| Bekräfta ändrin<br>To TELIA<br>Datum<br>⊞ 2024-06-28 | Prán konto<br>Lönekonto              |    | Belop<br>O SE |
| Bekräfta ändrir<br>To TELIA<br>Datum<br>Ħ 2024-06-28 | ng Avbryt<br>Från konto<br>Lönekonto |    | Belop<br>O SE |

# Klicka på "Godkänn".

#### Ändra och godkänn

| Datum        | Från konto | Belopp |
|--------------|------------|--------|
| 萤 2024-06-28 | Lönekonto  | 0 SEK  |
| To TELIA     |            | 0      |
| Datum        | Från konto | Belopp |
| ∄ 2024-06-28 | Lönekonto  | 0 sek  |
|              |            |        |
|              |            |        |
|              |            |        |

Godkänn e-fakturorna med BankID.

Kvittens på att e-fakturorna är godkända visas och specifikation för e-fakturorna återfinns i e-faktura-arkivet med status "signerad". Via menyvalet "Konton och Lån" återfinns de godkända e-fakturorna på förvalt konto, via knappen "Visa kommande händelse" eller som bokförd på kontot.

# Godkänn e-fakturor när du är företrädare på någon annans avtal

När du är företrädare på någon annans avtal så kan du välja ett förvalt konto för respektive person i "Inställningar". Det förvalda kontot du valt blir sedan från konto för respektive persons e-fakturor.

Klicka på "Meny" uppe till vänster och välj "E-faktura" > "E-faktura att godkänna".

| × Sparbanken Syd      |   |                        |
|-----------------------|---|------------------------|
| යි Hem                |   | E-faktura avtal        |
| 🕒 Konton och Lån      |   | E-faktura att godkänna |
| 🔗 Betala och överföra | > | E-faktura arkiv        |
| 🖻 E-faktura           | < |                        |

Markera e-fakturorna du vill godkänna. Du kan godkänna e-fakturor för olika personer i samma BankID-godkännande.

| faktura att godkänna             |                                 |                |           |   |
|----------------------------------|---------------------------------|----------------|-----------|---|
|                                  |                                 |                |           |   |
| Q, Filtrera på ord               |                                 |                |           |   |
| Tor                              | ì                               |                |           |   |
| DATUM †                          | TILL ¢                          | FRÂN KONTO     | BELOPP ¢  |   |
| 01 juli 2024                     | ÖRESUNDSKRAFT AB                | Privatkont.    | JEK ;     | : |
| <ul> <li>28 juni 2024</li> </ul> | NSVAAB                          | Privatkonto    | SEK :     | : |
| 28 juni 2024                     | TELIA BREDBAND, TELE, TV        | Privatkonto .  | SEK :     | ; |
| 28 juni 2024                     | TELIA BREDBAND, TELE, TV        | Privatkonto .  | JEK ÷     | ; |
| 28 juni 2024                     | TELIA BREDBAND, TELE, TV        | Privatkontu    | .SEK :    | : |
| 27 juni 2024                     | ZIKLO BANK AB/KORT PRIVAT       | Privatkonto    | EK į      | : |
| Maria                            |                                 |                |           |   |
| DATUM ;                          | TILL ¢ FRÂN KONTO               |                | BELOPP ¢  |   |
| Amanda                           |                                 |                |           |   |
| DATUM +                          | TILL \$                         | FRÅN KONTO     | BELOPP \$ |   |
| <ul> <li>28 juni 2024</li> </ul> | FELLO                           | Servicekontr   | .EK i     | : |
| 28 juni 2024                     | TELIA BREDBAND, TELE, TV        | Servicekont:   | 3EK ÷     | ; |
| 28 juni 2024                     | CSN CENTRALA STUDIESTÖDSNÄMNDEN | Servicekonto , | JEK ÷     | : |
| 28 juni 2024                     | FINANSFÖRBUNDET                 | Servicekont.   | EK :      | : |
| 2 Vald                           | 🖉 Ändra och godkänn             |                | Godkänn > |   |

Klicka på "Godkänn" om du vill betala e-fakturorna utan ändring.

Vill du ändra något i en eller flera e-fakturor klickar du på "Ändra och godkänn", se ovan hur du gör för att göra ändringar.

Godkänn e-fakturorna med BankID.

Kvittens på att e-fakturan är godkänd visas och specifikation för e-fakturan återfinns i e-faktura-arkivet med status "signerad".

Via menyvalet "Konton och Lån" återfinns den godkända e-fakturan på förvalt konto, via knappen "Visa kommande händelse" eller som bokförd på kontot.